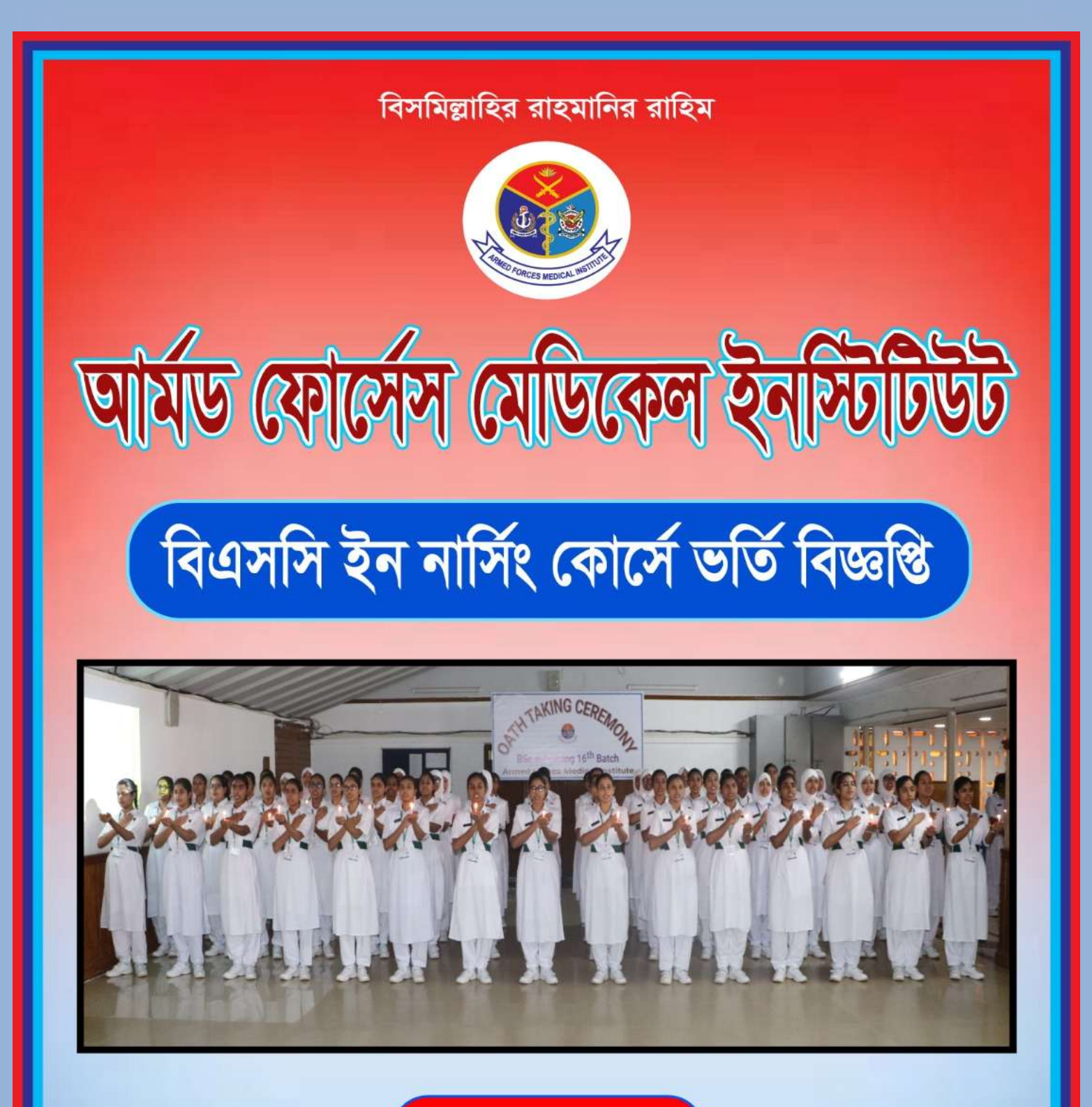

# যোগাযোগ

আর্মড ফোর্সেস মেডিকেল ইনস্টিটিউট (এএফএমআই) ঢাকা সেনানিবাস মোবাইলঃ ০১৭১১-৯২৫২৪৪ Website: https://afmibd.net

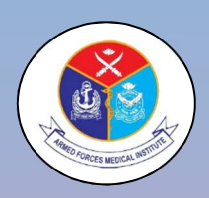

# আর্মড ফোর্সেস মেডিকেল ইনস্টিটিউট

ঢাকা সেনানিবাস তারিখ ঃ ১৬ মার্চ ২০২৫

## ২০২৪-২০২৫ শিক্ষাবর্ষে আর্মড ফোর্সেস মেডিকেল ইনস্টিটিউট (এএফএমআই) ১ম বর্ষ ব্যাচেলর অব সায়েন্স ইন নার্সিং (বিএসসি ইন নার্সিং) কোর্সে ভর্তির বিজ্ঞপ্তি

২০২৪-২০২৫ শিক্ষাবর্ষে এএফএমআই'তে ০৪ (চার) বছর মেয়াদী বিএসসি ইন নার্সিং কোর্সে (১৭তম ব্যাচ) ছাত্রী ভর্তি করা হবে।

#### প্রার্থীর <u>যোগ্যতা</u>ঃ

- ক। বয়সঃ ১৭ হতে ২২ বছর (০১ জুলাই ২০২৪)।
- খ। প্রার্থীকে বাংলাদেশের স্থায়ী নাগরিক হতে হবে।

#### ভর্তির যোগ্যতাঃ

- গ। এসএসসি/সমমান পরীক্ষায় ২০২০,২০২১ অথবা ২০২২ সালে এবং এইচএসসি/সমমান পরীক্ষায় ২০২২,২০২৩ অথবা ২০২৪ সালে বিজ্ঞান বিভাগ হতে উত্তীর্ণ হতে হবে। এসএসসি এবং এইচএসসি পরীক্ষায় সম্মিলিত জিপিএ (GPA) নৃন্যতম ৭.০০ থাকতে হবে। তবে কোন পরীক্ষায় জিপিএ (GPA) ৩.০০ এর নিচে গ্রহনযোগ্য নয়। এইচএসসি পরীক্ষায় জীববিজ্ঞানে নৃন্যতম (GPA) ৩.০০ থাকতে হবে। যারা O-Level/A-Level পরীক্ষায় উত্তীর্ণ তাদের মার্কশিটসমূহ বাংলাদেশে প্রচলিত জিপিএ-তে রূপান্তরিত করে Equivalent Certificate সংশ্লিষ্ট শিক্ষা বোর্ড হতে সংগ্রহ করার পর অনলাইনে আবেদন করতে পারবেন।
- ম। উচ্চতা ঃ ১.৫৫ মিটার (৫ ফুট ১ ইঞ্চি) নূন্যতম। ওজন ঃ ৩৯.৯২ কেজি (৮৮ পাউন্ড) নূন্যতম। বুকের মাপ ঃ স্বাভাবিক ৬৬.০৪ সে.মি. (২৬ ইঞ্চি) নূন্যতম। প্রসারিত ৭১.১২ সে.মি. (২৮ ইঞ্চি) নূন্যতম।
- ঙ। বিবাহিক অবস্থাঃ <mark>অবিবাহিত (কোর্স সম্পন্ন না হওয়া পর্যন্ত অবিবাহিত থাকা আবশ্</mark>যক)।

# ভর্তির আবেদন এবং পরীক্ষার নিয়মাবলীঃ

- ক। অনলাইনে আবেদনের তারিখ ঃ ১৬ মার্চ ২০২৫ হতে ১৭ এপ্রিল ২০২৫ পর্যন্ত https://www.afmibd.net এই Website এ আবেদন করা যাবে (আবেদন সংক্রান্ত নীতিমালা এএফএমআই এর ওয়েবসাইটে বিস্তারিত দেয়া আছে)। উল্লেখ্য, অনলাইনে আবেদনের ক্ষেত্রে কোন জটিলতা দেখা দিলে সশরীরে এএফএমআই এসে আবেদন করা যাবে।
- খ। প্রবেশপত্র সহ্বাহের তারিখঃ ২০ এপ্রিল ২০২৫ হতে ৩০ এপ্রিল ২০২৫ পর্যন্ত। (এএফএমআই ওয়েবসাইট থেকে প্রবেশপত্র ডাউনলোড করতে হবে)
- গ। আবেদন ফিঃ ৭০০.০০ (সাতশত) টাকা (অফেরতযোগ্য) ।
- য। (MCQ) পদ্ধতিতে ০১ (এক) ঘন্টার ১০০ (একশত) নম্বরের লিখিত পরীক্ষা অনুষ্ঠিত হবে।
- ঙ। ভর্তি পরীক্ষার তারিখ ও সময়ঃ ০২ মে ২০২৫ তারিখ ১০০০-১১০০ ঘটিকা পর্যন্ত লিখিত পরীক্ষা এএফএমআই এর তত্ত্বাবধানে শহীদ বীর বিক্রম রমিজ উদ্দিন ক্যান্টনমেন্ট স্কুল, ঢাকা সেনানিবাসে অনুষ্ঠিত হবে।
- চ। লিখিত পরীক্ষায় প্রাপ্ত নম্বরের ভিত্তিতে সংক্ষিপ্ত তালিকা প্রস্তুত করতঃ ডাক্তারী ও মৌখিক পরীক্ষার জন্য ডাকা হবে।

ছ। এসএসসিতে প্রাপ্ত জিপিএ এর ০৫ (পাঁচ) গুন এবং এইচএসসিতে প্রাপ্ত জিপিএ এর ০৫ (পাঁচ) গুন এর সাথে লিখিত ও মৌখিক পরীক্ষায় প্রাপ্ত নম্বরের যোগফলের ভিত্তিতে চূড়ান্ত মেধা তালিকা তৈরী করা হবে।

মুক্তিযোদ্ধা ও ক্ষুদ্র নৃ-গোষ্ঠীসহ প্রযোজ্য সংরক্ষিত আসনের ক্ষেত্রে ভর্তি পরীক্ষার দিন কার্যকর সরকার কর্তৃক জারিকৃত সর্বশেষ বিধি-বিধান প্রযোজ্য হবে। তবে, সংরক্ষিত আসনে উপযুক্ত প্রার্থী পাওয়া না গেলে সাধারণ মেধাক্রমের ভিত্তিতে শিক্ষার্থী ভর্তি করা হবে।

#### <u>প্রশিক্ষণ চলাকালীন সুযোগ-সুবিধা ও বিধি-নিষেধঃ</u>

- ক। এএফএমআই এর নির্ধারিত বাসস্থানে বিনামূল্যে আবাসনের সুব্যবস্থা।
- খ। এএফএমআই এর তত্ত্বাবধানে বিনামূল্যে আহারের সুব্যবস্থা।
- গ। অধ্যয়নকালীন সময়ে ড্রেসকোড অনুযায়ী পোষাক পরিধান করতে হবে।
- য। প্রশিক্ষণ চলাকা<mark>লীন বাংলাদেশ নার্সিং কাউন্সিল এবং বাংলাদেশ ইউনিভার্সিটি অব প্রফেশনালস্</mark> (বিইউপি) কর্তৃক প্রদত্ত বিধান ও অত্র প্রতিষ্ঠানের নিয়ম শৃংখলা যথাযথভাবে মেনে চলতে হবে।
- ৬। প্রশিক্ষণার্থীগণ প্রশিক্ষণ চলাকালীন সময়ে অন্য কোন শিক্ষা প্রতিষ্ঠানে শিক্ষা গ্রহণ করতে পারবে না।

Moto Book Gen.

<mark>এস এম নূরুল</mark> ইরফান ব্রিগেডিয়ার জেনারেল কমান্ড্যান্ট এএফএমআই, ঢাকা সেনানিবাস

## অনলাইনে আবেদন পূরনের নিয়মাবলী

Step-1: <u>https://afmibd.net</u> website এপ্রবেশ করে admission option এ ক্লিক করে sign up now তে ক্লিক করে নাম, ইমেইল ও mobile number দিয়ে রেজিস্ট্রেশন সম্পন্ন করে নিতে হবে।

Step-2: রেজিস্ট্রেশন সম্পন্ন হয়ে গেলে পুনরায় admission tab এ গিয়ে registered mobile number দিয়ে OTP কোডের মাধ্যমে Log in করতে হবে। Log in হলে স্বয়ংক্রিয়ভাবে Profile দেখাবে।

Step-3: পুনরায় admission option এ গিয়ে Select Course Type থেকে "Course for Nurses" option এ Click করে BSc in Nursing option click করে Save and continue তে ক্লিক করে Personal information গুলো ফিল আপ করতে হবে।

Step-4: Present ও Permanent address ফিল আপ করে Save and continue বাটনে click করতে হবে।

Step-5: Guardian এর তথ্য যথাযথভাবে পূরণ করে Save and continue বাটনে ক্লিক করতে হবে।

Step-6: Educational qualification এর তথ্য পূরণ করে Save and continue বাটনে ক্লিক করতে হবে।

Step-7: Passport size এর ছবি, Signature, SSC Marksheet, HSC Marksheet, জাতীয়তার সনদপত্র, জন্ম সনদপত্র ও মুক্তিযোদ্ধা সনদপত্র (যদি থাকে) Upload করে Save and continue তে ক্লিক করতে হবে।(Size সর্বোচ্চ 512 KB)

Step-8: Terms and condition এ (✓) দিতে হবে। Print/Download Application হতে Applicant কপি Print করে নেয়া যাবে। Submit and continue দিয়ে পরবর্তী ধাপে যেতে হবে।

Step-9: Make payment এ ক্লিক করে debit/credit card এর মাধ্যমে payment করা যাবে অথবা mobile banking এ ক্লিক করে Bkash, Nagad, Upay, Rocket এর মাধ্যমে payment করা যাবে।

Step-10: Admit card download: AFMI website এ Registered No দিয়ে Login করে Student profile থেকে Admit card download করা যাবে।